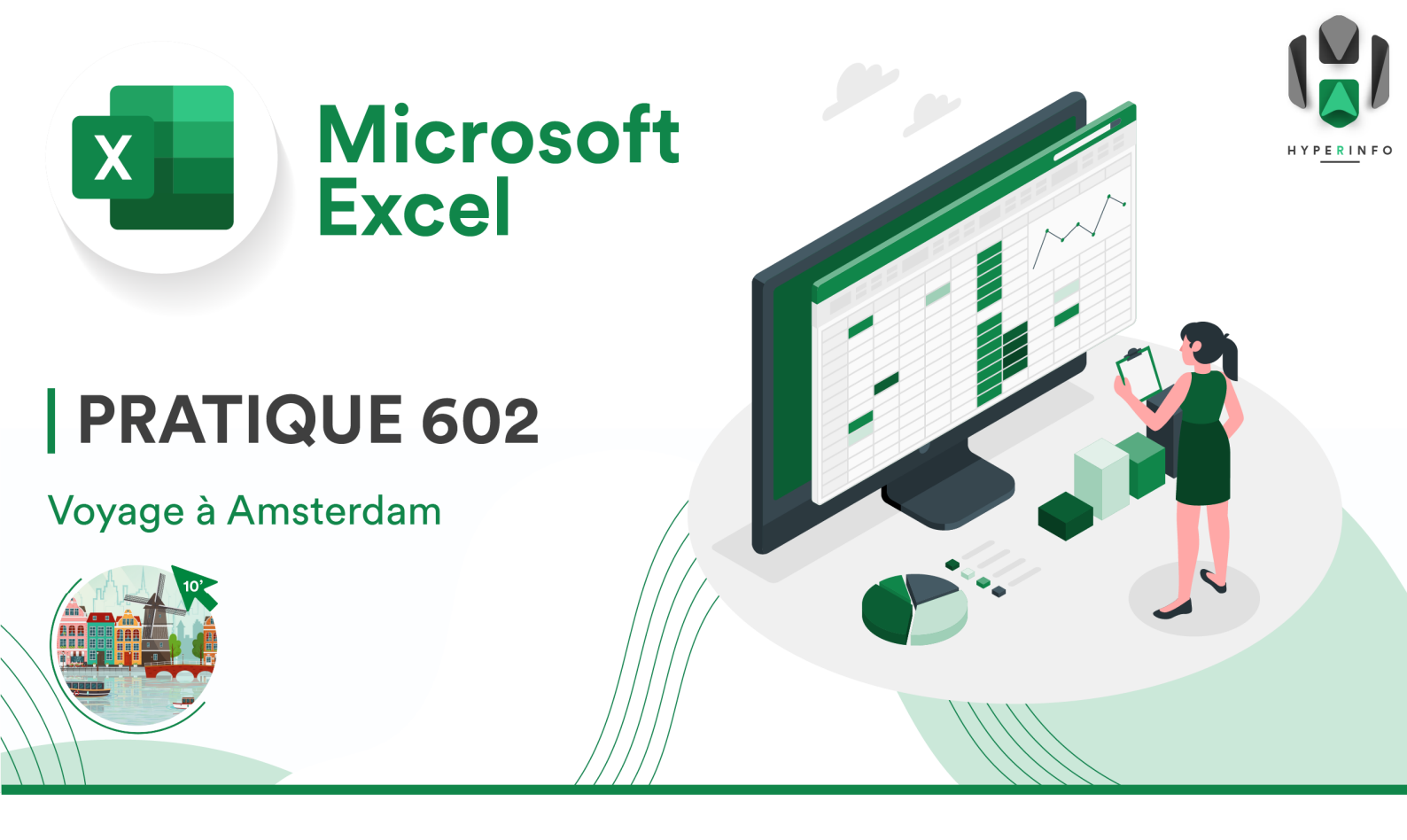

## **CONSIGNES**

- 1. Téléchargez le fichier Excel « <u>Budget pour le voyage d'études à Amsterdam</u> » et ouvrez-le avec Microsoft Excel (version Desktop, évidemment !).
- 2. Utilisez le slider de zoom pour zoomer à 200% et mieux visualiser le tableau.
- 3. Enregistrez le document Excel sur votre OneDrive, dans le dossier TP 06, avec un nom de fichier correct.
- 4. Calculez avec Excel tous les montants qui manquent dans les cases vertes. Utilisez pour cela les principes vus dans le **TUTO 601**.

**Indice :** Les multiplications s'effectuent grâce au symbole \* ( avec le clavier : 1+3 )

5. Passez en gras le montant final du voyage d'étude pour toute la classe.